# Proceso de activación PAC Banco Santander

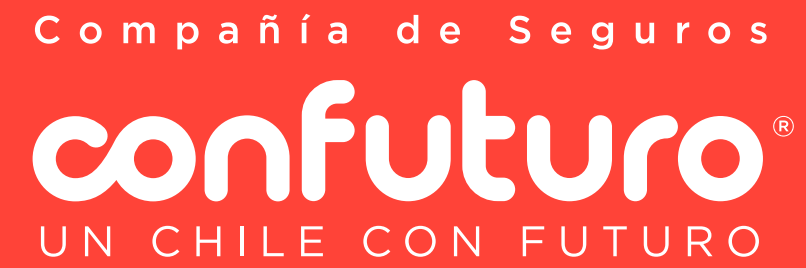

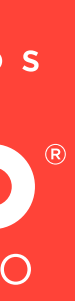

## Ingresa a https://ww2.bci.cl/personas

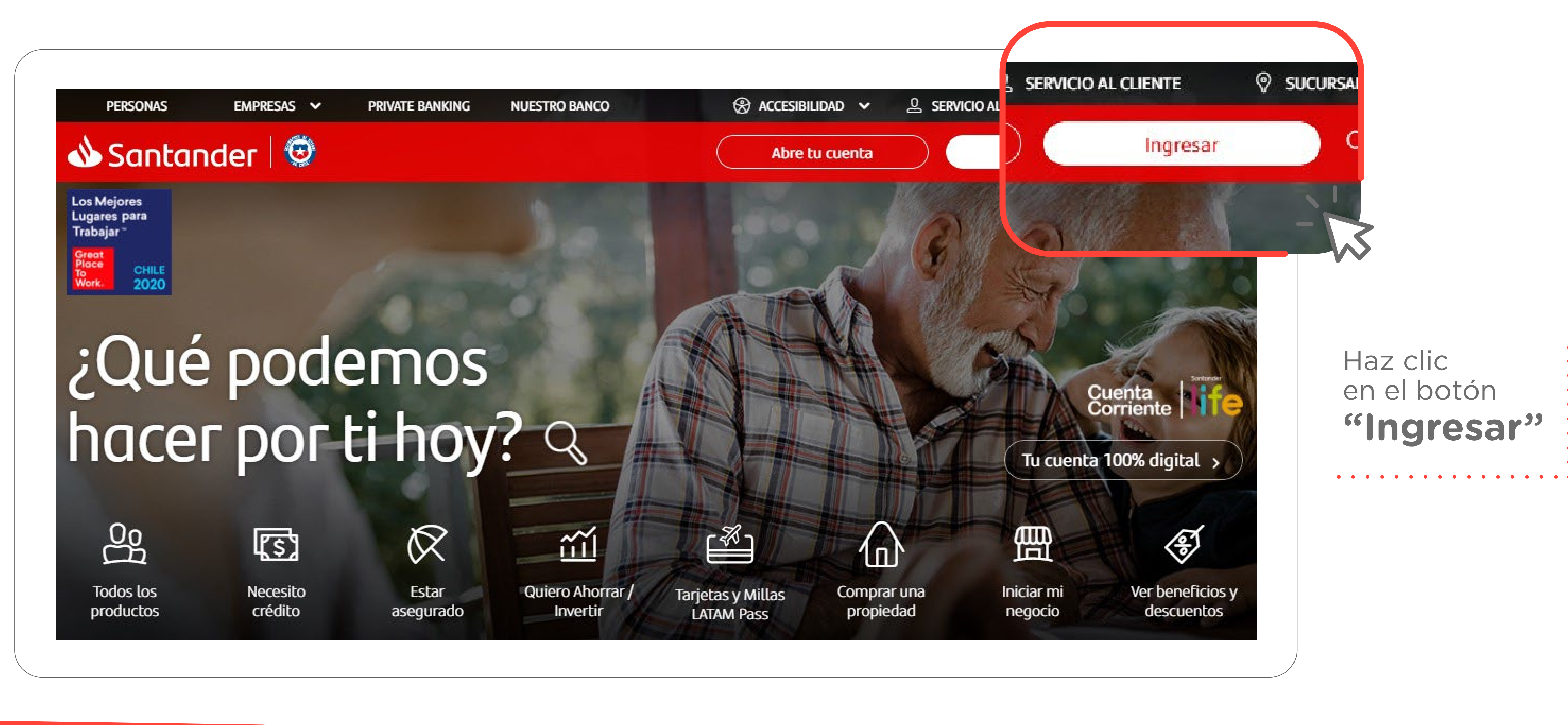

Compañía de Seguros **CONFULIO**® UN CHILE CON FUTURO

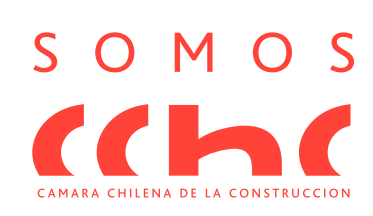

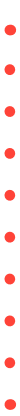

#### 2 Ingresa al menú y selecciona la opción Pagos > Pago Automático > Suscribir nuevo PAC

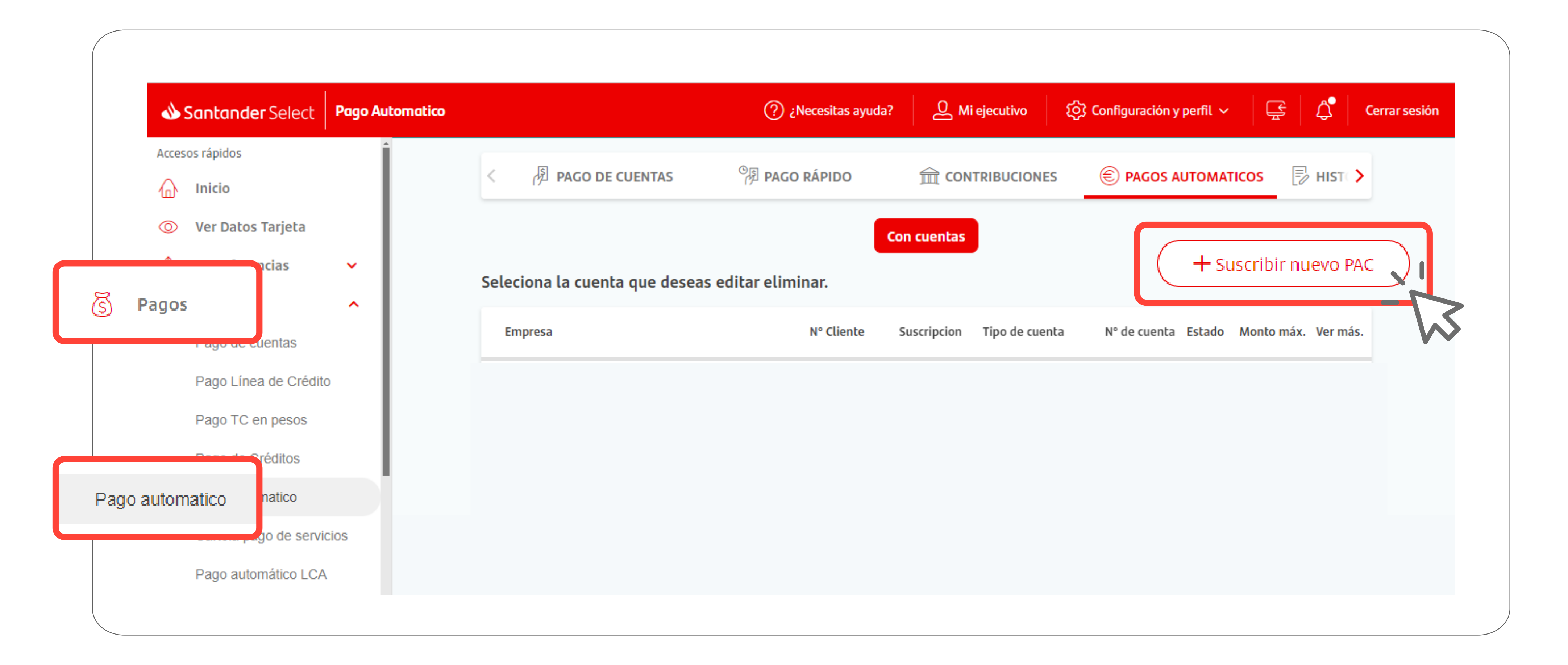

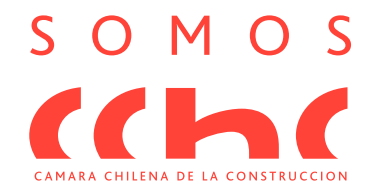

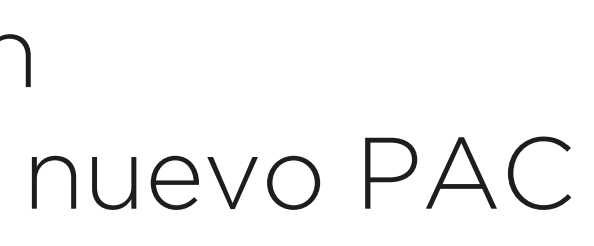

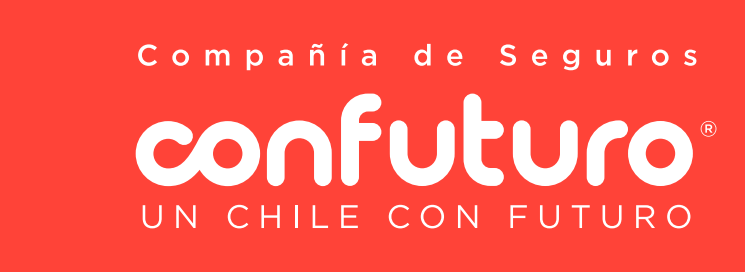

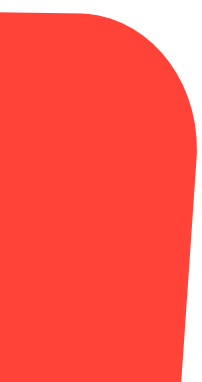

#### **3** Debes seleccionar en la opción EMPRESA SEGUROS a Compañía de Seguros Confuturo S.A

| Santander Selea    | t Pago Automo         | atico                  |              |
|--------------------|-----------------------|------------------------|--------------|
| Pago de Créditos   | 1                     |                        | Ð            |
| Pago automatico    |                       | Agu Seg                | uros         |
| Cartola pago de se | ervicios              | Buscar                 |              |
| Pago automático L  | .CA                   |                        |              |
| uctos              |                       | Q                      |              |
| Cuentas            | ~                     |                        |              |
| Tarjetas           | ~                     | Pac/compa-ia De        | Pac/c<br>Gra |
| Créditos           | ~                     | Seguros confuturo S.a. |              |
| Inversiones        | ~                     |                        |              |
| Seguros            | <ul> <li>✓</li> </ul> | TO1                    |              |

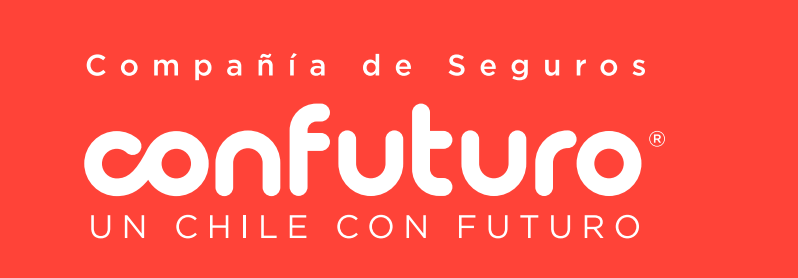

| N; (?)                          | ecesitas ayuda?        | ejecutivo 🔀 Configur                                                                                                    | ación y perfil 🗸 🔤 🖞             | <b>7</b> |
|---------------------------------|------------------------|----------------------------------------------------------------------------------------------------|----------------------------------|----------|
| 😪 😡                             | と                      | 1 Kanala Kanala | icaciones Universidad            |          |
| Q                               |                        |                                                                                                    |                                  |          |
| O                               | O                      | 0                                                                                                    | Ō                                |          |
| npania Seguros<br>. Continental | Pac/compara Online S.a | Pac/consorcio Seg.<br>Grles                                                                                                    | Pac/consorcio Seguros<br>De Vida |          |
| 0                               | O                      | O                                                                                                    | O                                |          |
|                                 |                        |                                                                                                    |                                  |          |

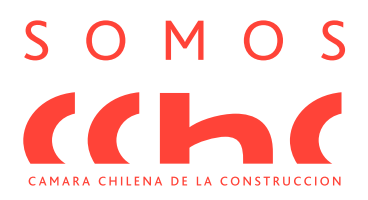

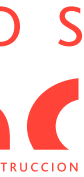

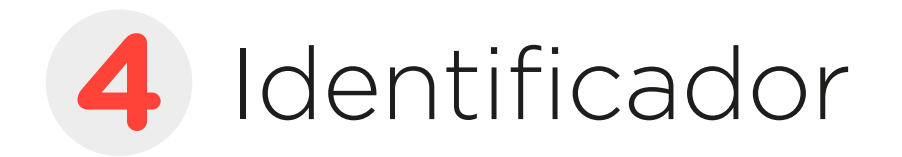

El primer campo NRO.POLIZA, debes ingresar el nº de la póliza Confuturo a la cual inscribirás el mandato. Esta debe ir con su prefijo en letra mayúscula, seguido por un cero y el nº de póliza en el formato: **PCOXXXXXX**, por ejemplo **PC0123456**.

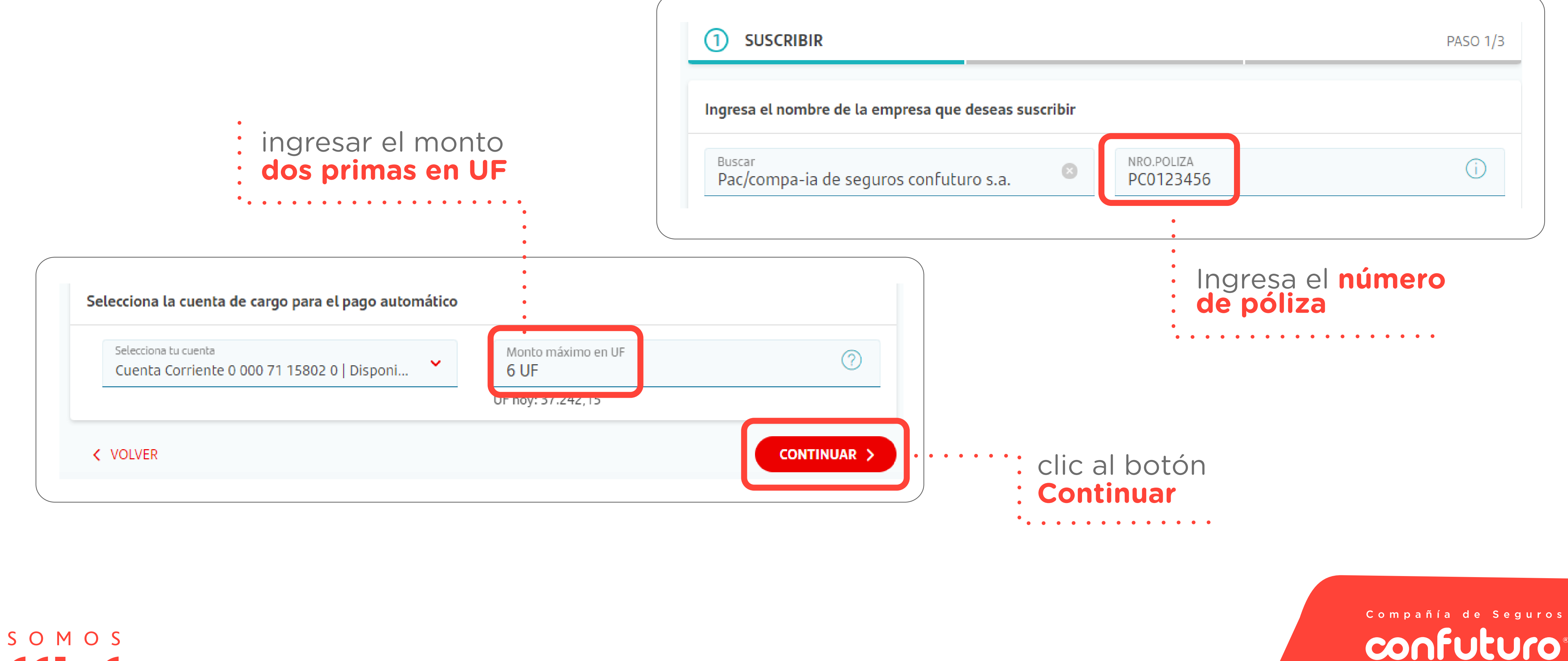

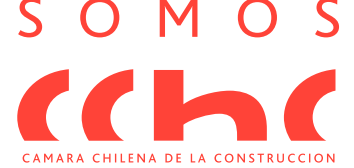

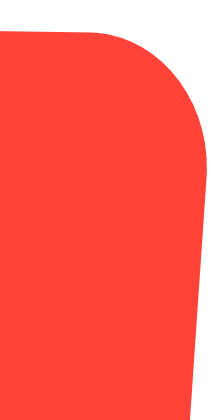

UN CHILE CON FUTURO

### **5** Confirma los datos ingresados y selecciona si autorizas con Santander PASS o Superclave, luego da clic al botón Autorizar

| Datos de origen                   | Datos de la empresa                          |
|-----------------------------------|----------------------------------------------|
| Tipo de cuenta : Cuenta Corriente | Empresa : Compa-ia de seguros confuturo s.a. |
| N° de cuenta : 000071158020       | Suscripción : 26-04-2024                     |
| RUT : 18.411.344-9                | Monto máx : 6 UF                             |
|                                   | Nro.poliza : PC0123456                       |
|                                   |                                              |
|                                   |                                              |

Compañía de Seguros confuturo UN CHILE CON FUTURO

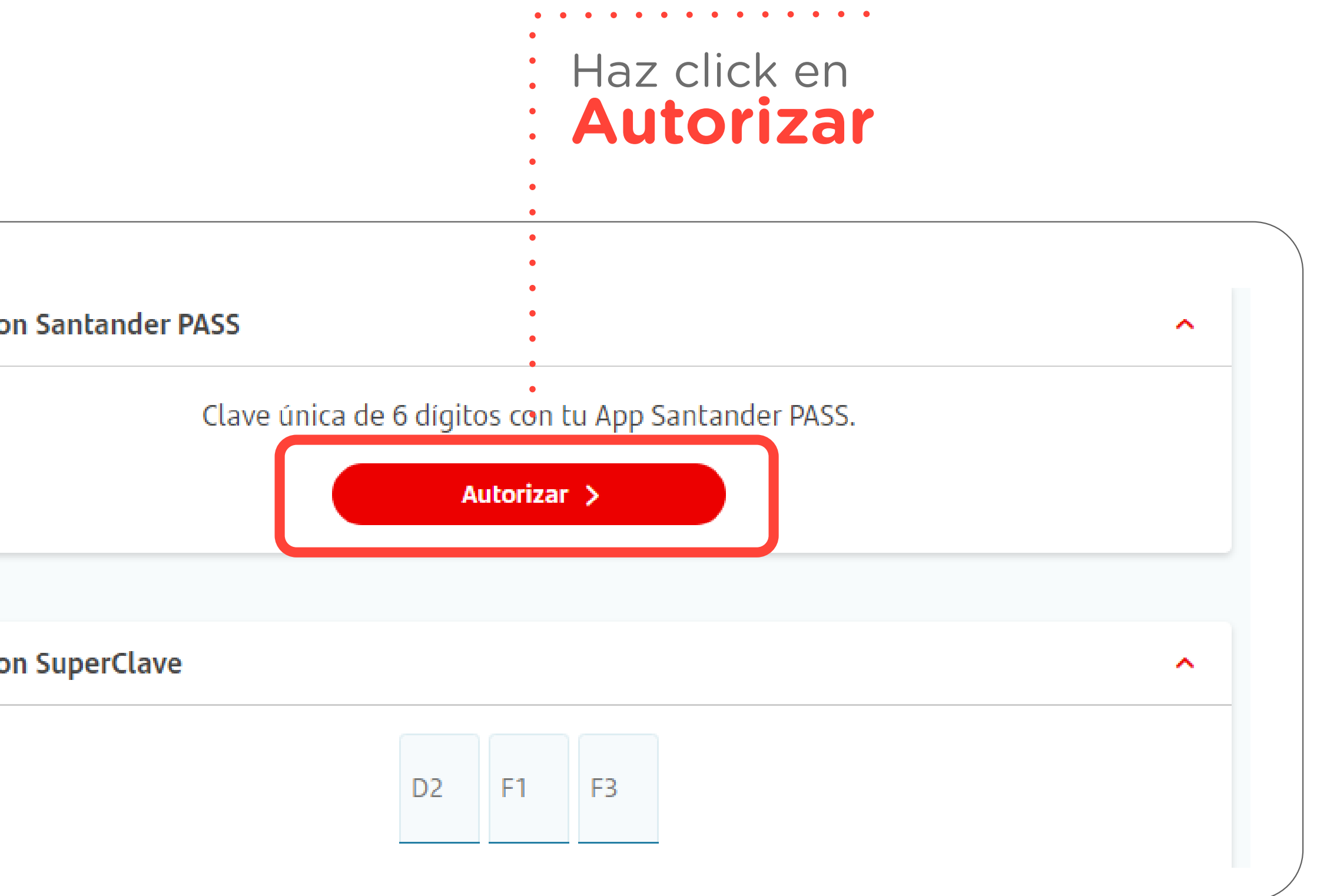

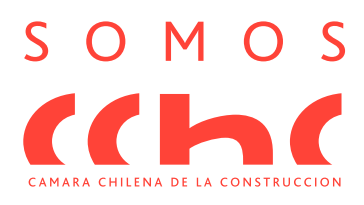

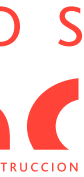

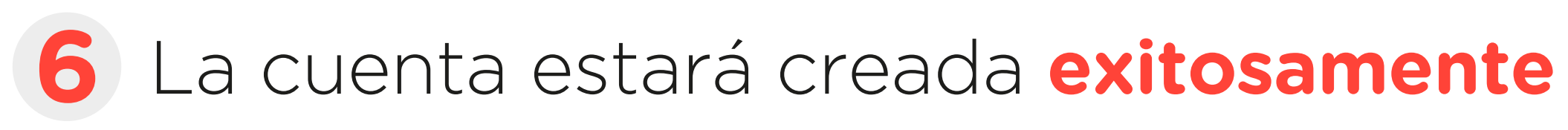

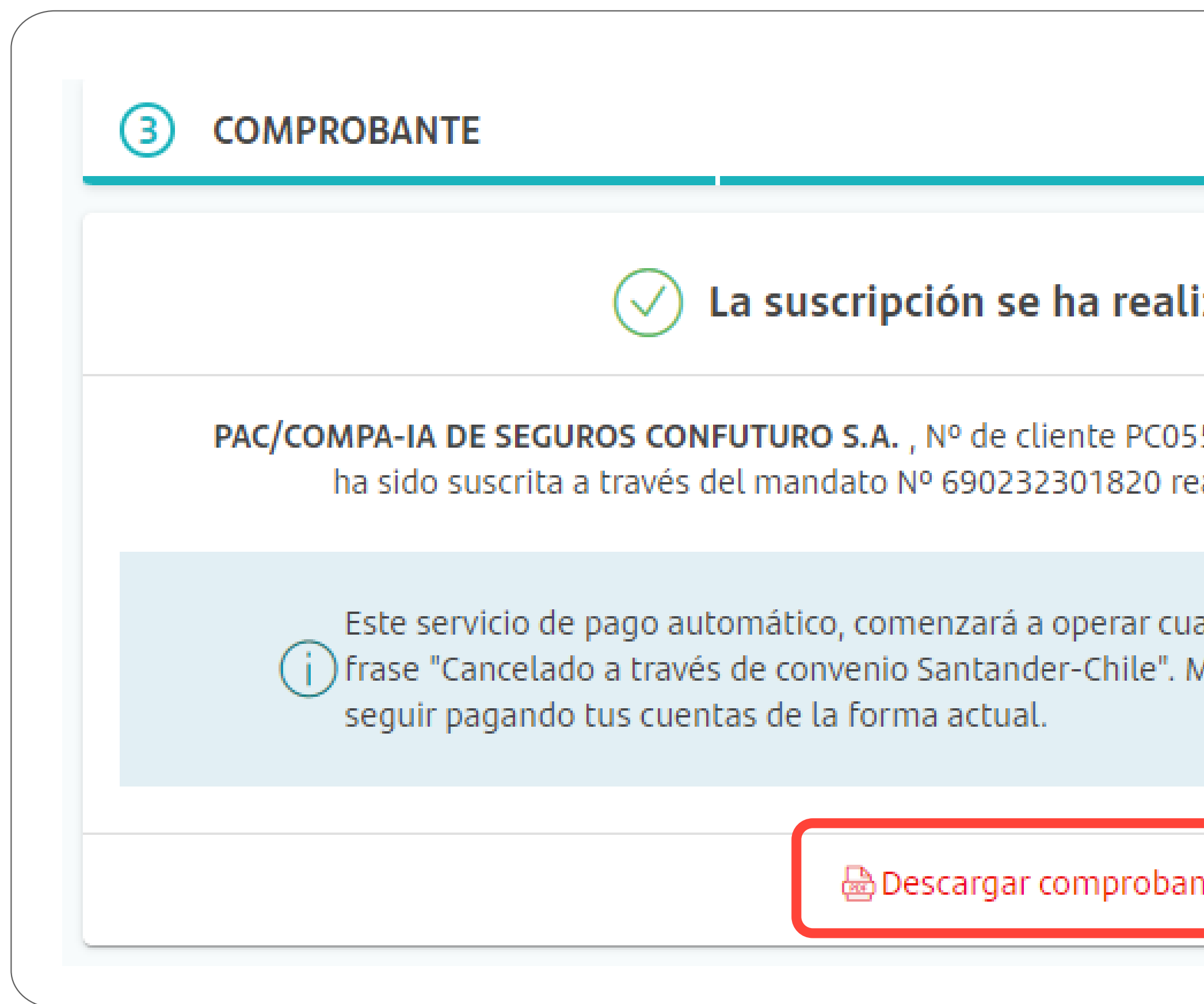

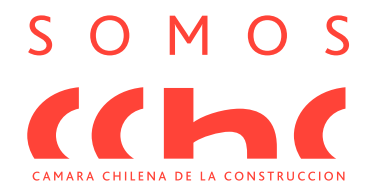

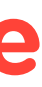

| PAS                                                                                  | SO 3/3                                   |   |
|--------------------------------------------------------------------------------------|------------------------------------------|---|
| izado con éxito                                                                      |                                          |   |
| 555789, con cargo a la cuenta 0000",<br>ealizado el 26 de Abril a las 15:33 hrs.     |                                          |   |
| ando en tus boletas de pago, aparezca la<br>Mientras no aparezca esta frase, deberás | Para finalizar<br>debes <b>descargar</b> | • |
| nte                                                                                  | el comprobante                           | • |

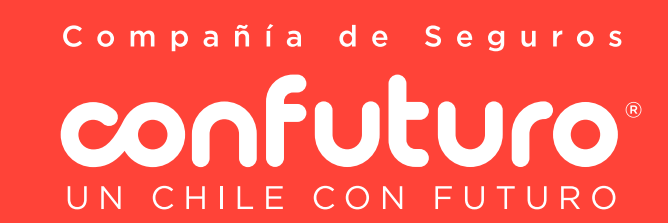

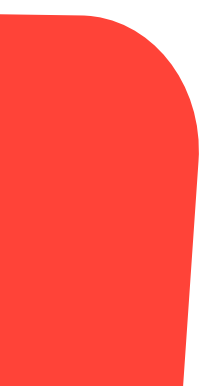